| • SØRLANDET SYKEHUS MO                 | ; Medisinsk serviceklinikk |             |              |           |  |
|----------------------------------------|----------------------------|-------------|--------------|-----------|--|
| Flytskjema - Booking av give           | Side 1 av 1                |             |              |           |  |
| Dokumentplassering:                    | Godkjent dato:             | Gyldig til: | Dato endret: | Revisjon: |  |
| II.MSK.FEL.LAB FEL.IMTRA FEL.1.3.6.1-1 | 06.06.2024                 | 06.06.2028  | 06.06.2024   | 4.00      |  |

Medisinsk serviceklinikk/Fellesdokumenter MSK/Laboratoriene fellesdokumenter/Immunologi og transfusjonsmedisin fellesdokumenter/Prosang DISTRIBUSJONSLISTE: EK,

ENDRINGER FRA FORRIGE VERSJON: Endret "Utarbeidet av" og "Fagansvarlig" til Systemforvalter Prosang. Endret font til Calibri. Oppdatert mál.

Prosang versjon: 7.1

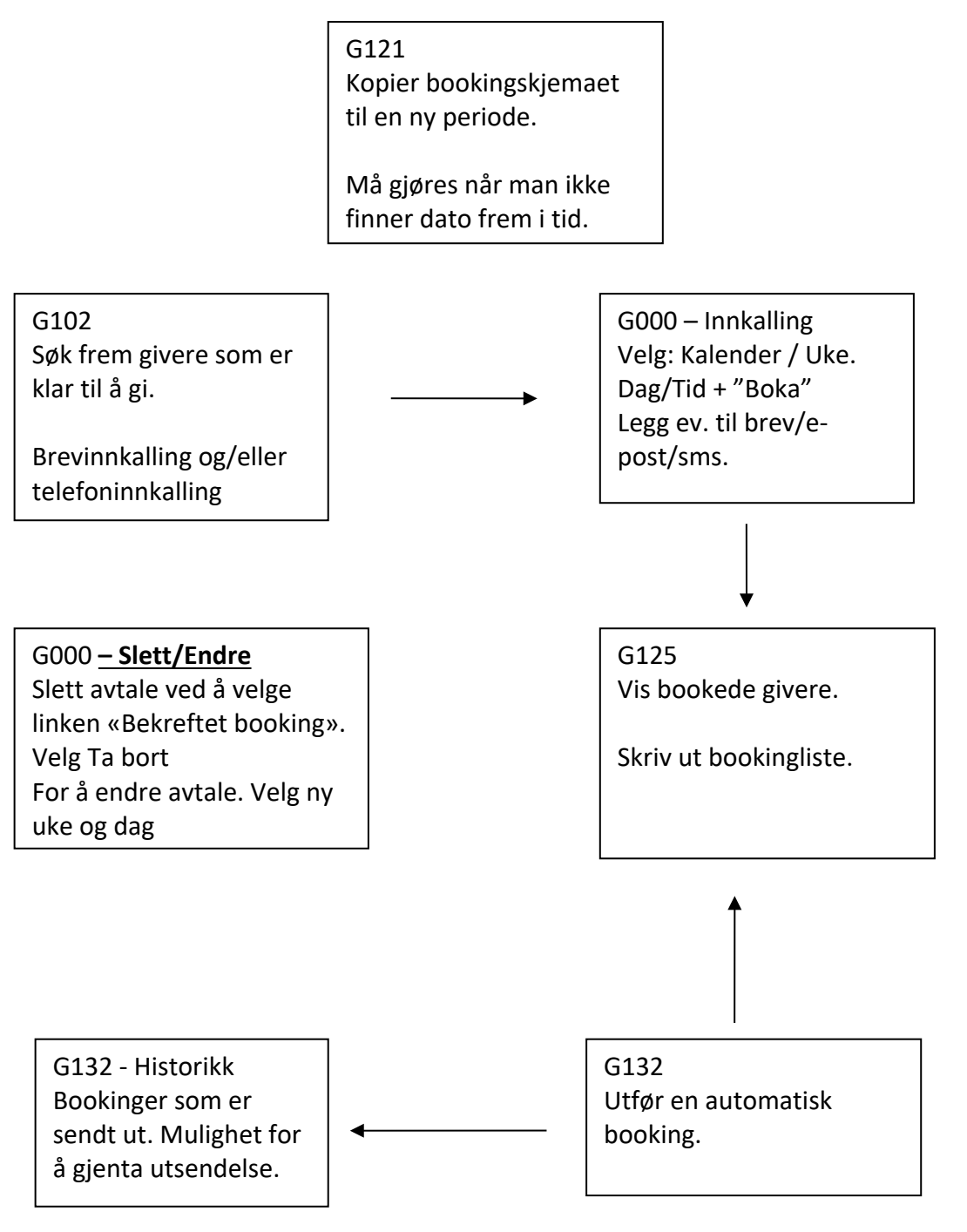

|                         |                         | DokumentID:D11144     |                                             |  |
|-------------------------|-------------------------|-----------------------|---------------------------------------------|--|
| Utarbeidet av:          | Fagansvarlig:           | Godkjent av:          | Verifisert av:                              |  |
| Systemforvalter Prosang | Systemforvalter Prosang | Per Kristian Andersen | 06.06.2024 - Kvalitetskoordinator Kari -    |  |
|                         | ,                       |                       | Ann Nedal, 06.06.2024 -                     |  |
|                         |                         |                       | Kvalitetskoordinator Elin Hallheim Reiersøl |  |